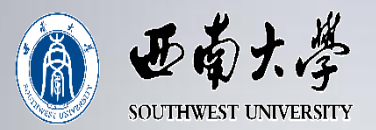

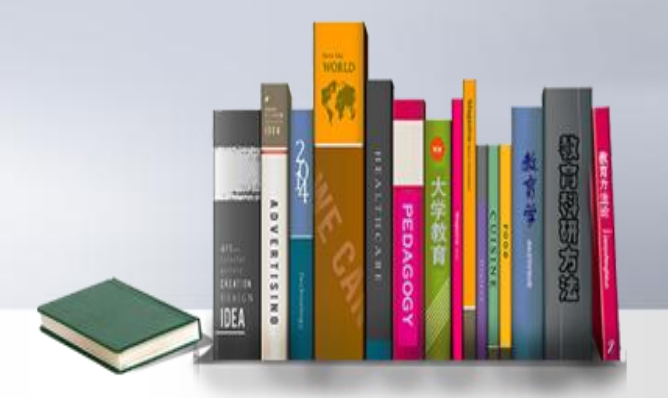

# 《教育研究方法》MOOC 选课指南

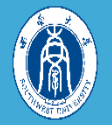

## 一、PC端的选课指南

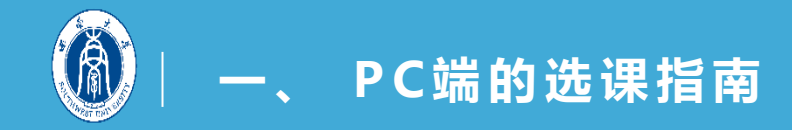

### 1.登录中国大学MOOC网,网址为 <u>https://www.icourse163.org/</u>

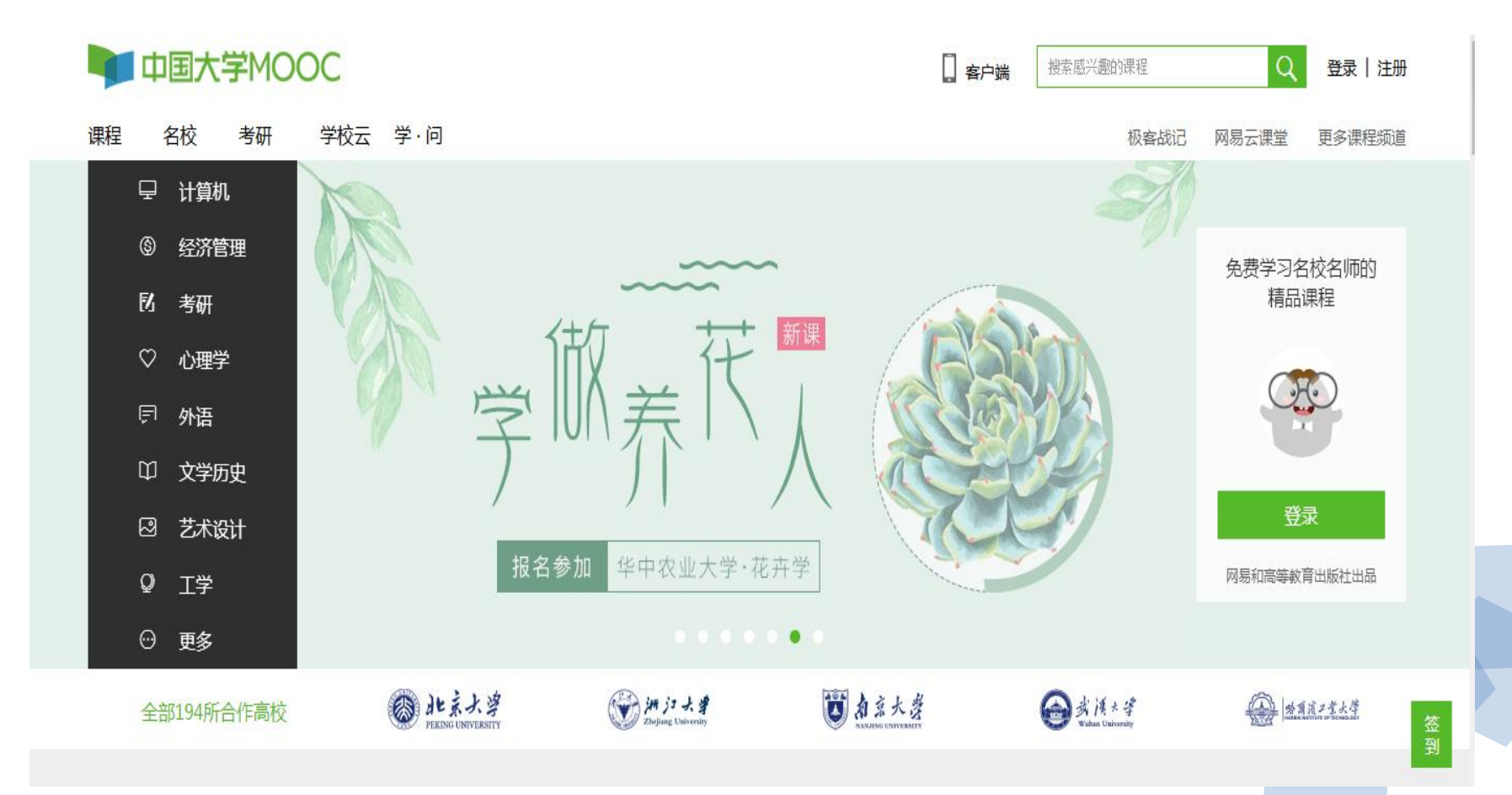

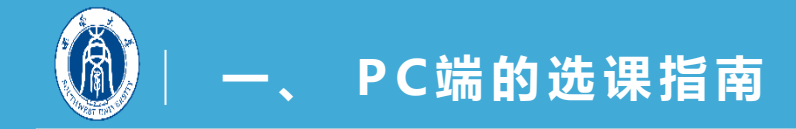

## **2.** 点击页面右侧进行登录或 注册(已有账号可直接登录)。

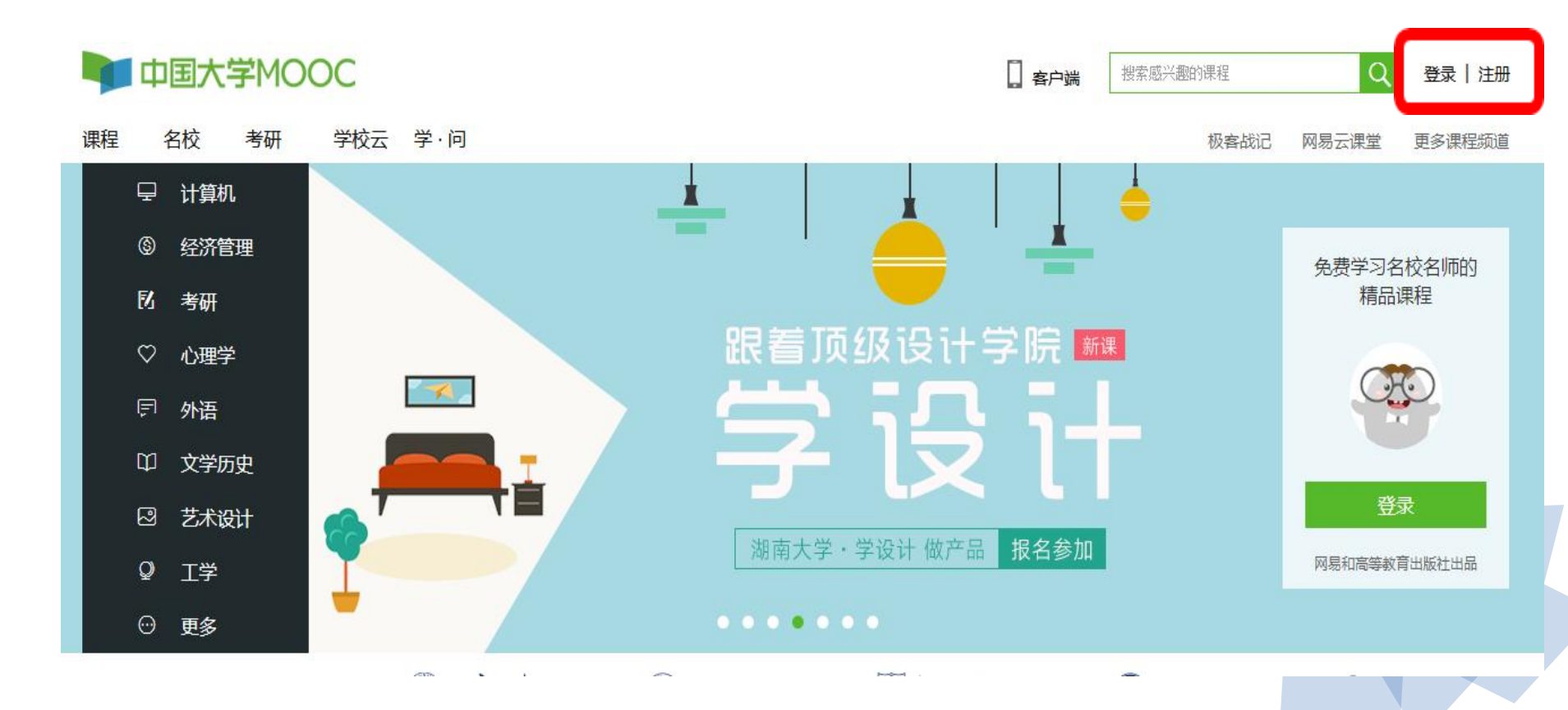

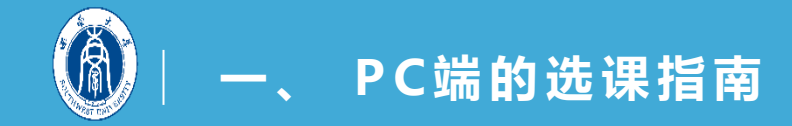

## **3.**可使用网易邮箱账号或爱课程账号登录,也可使用第三方账号登录(微信、QQ、微博等)。

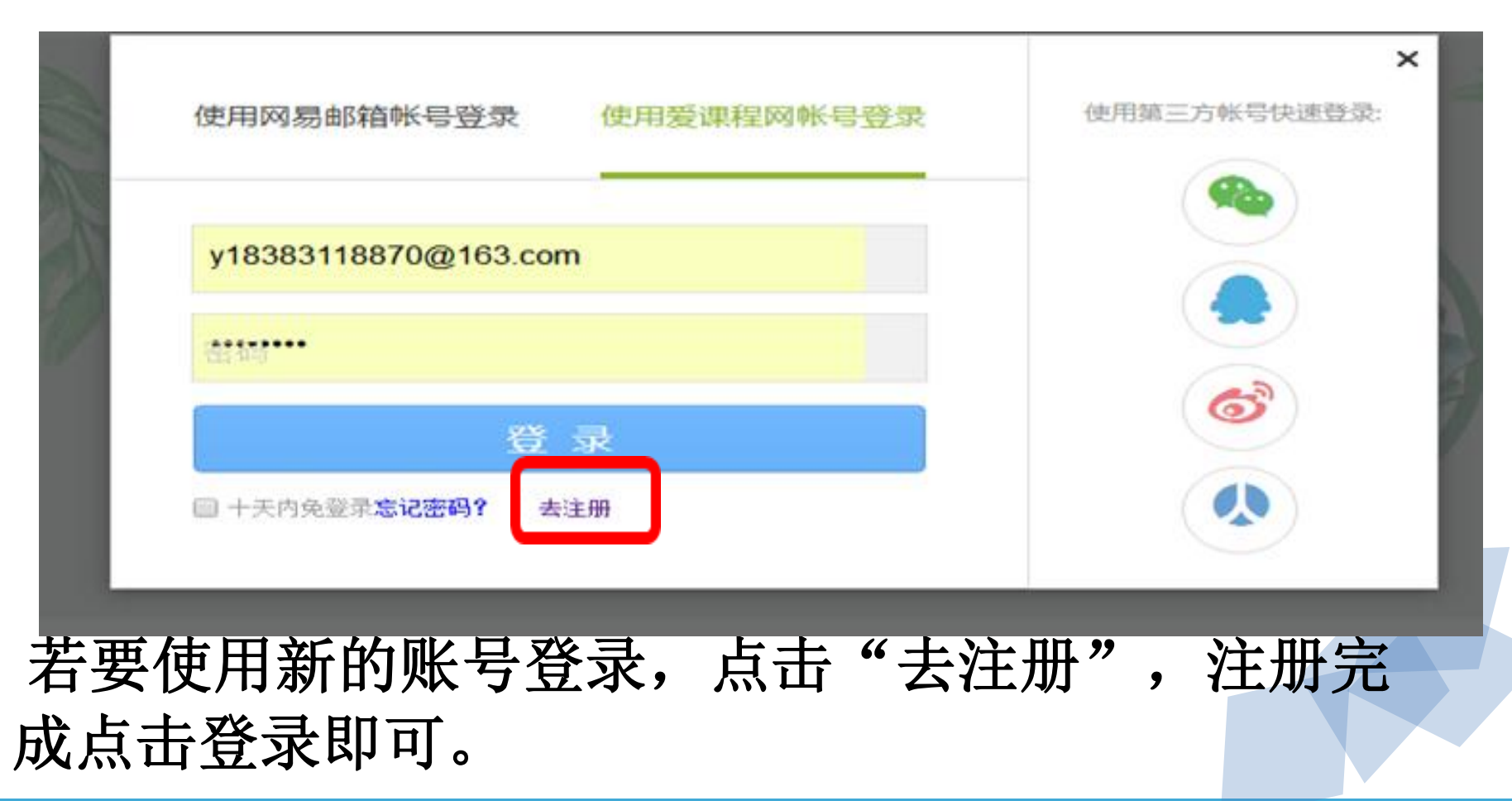

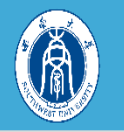

### **3.**登录成功后,点击右上图标下拉菜单中的"设置",填 写相关资料,点击保存。

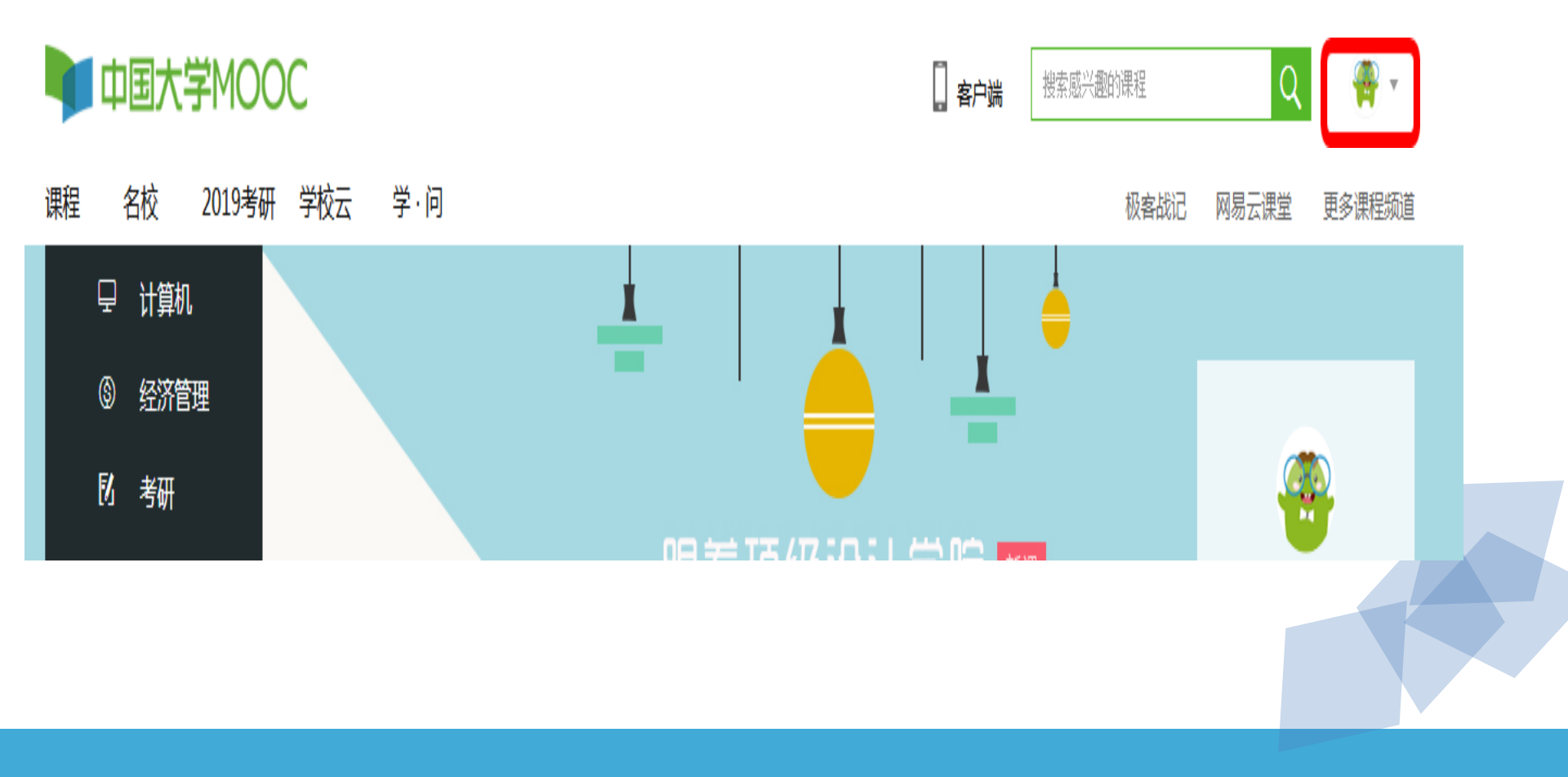

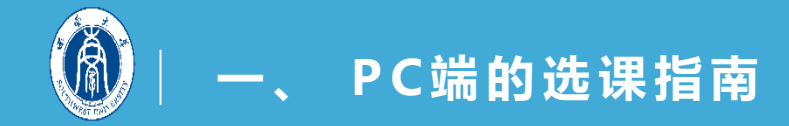

### 4. 为确保成绩经教务处认证, 昵称格式必须是: " 西大+学院前2字+年级+姓名前2字", 例"西大文学 17张三"

| 🔰 中国大学MOO | OC 课程   | 名校     | 2019考研         | 学校云             | 学·问  |  |  |
|-----------|---------|--------|----------------|-----------------|------|--|--|
|           |         |        |                |                 |      |  |  |
|           | 资料设置    | 帐号设置   | 邮件设置           |                 |      |  |  |
|           | 绝不会以任何形 | 式向第三方透 | 屬你的身份信息        |                 |      |  |  |
|           | 头像      |        | 病塩头像           |                 |      |  |  |
|           | *昵称     | 西:     | 大教育16叶某        |                 |      |  |  |
|           | *常用邮箱   | y183   | 33118870@163.c | :om 已验证<br>子证书。 | 修改邮箱 |  |  |

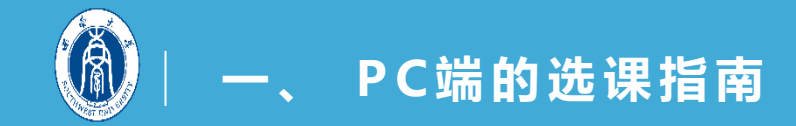

### 4. 登录成功后,进入"中国大学MOOC"主页,在 搜索框内输入"教育研究方法"进行搜索。

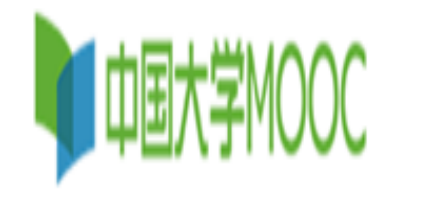

课程 名校 学·问 学校云 考研

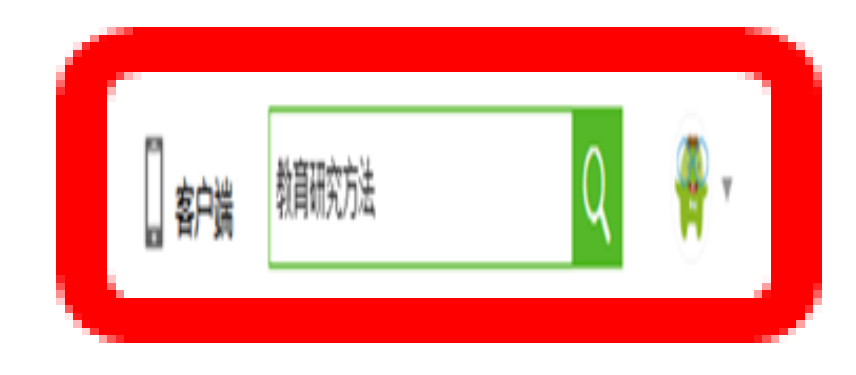

| 据安城记 | 网見二連受 | 面久運得統首 |
|------|-------|--------|
| WARN | 門勿ム床主 | 史夕床住纵起 |

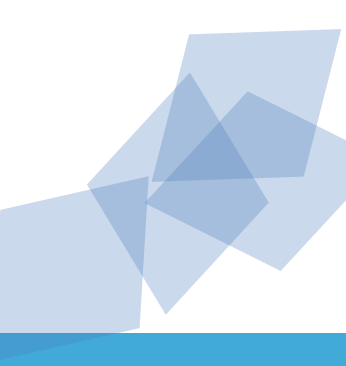

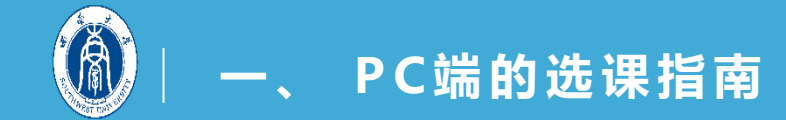

## **5.**选择搜索结果的第一条"教育研究方法(西南大学),点击进入。

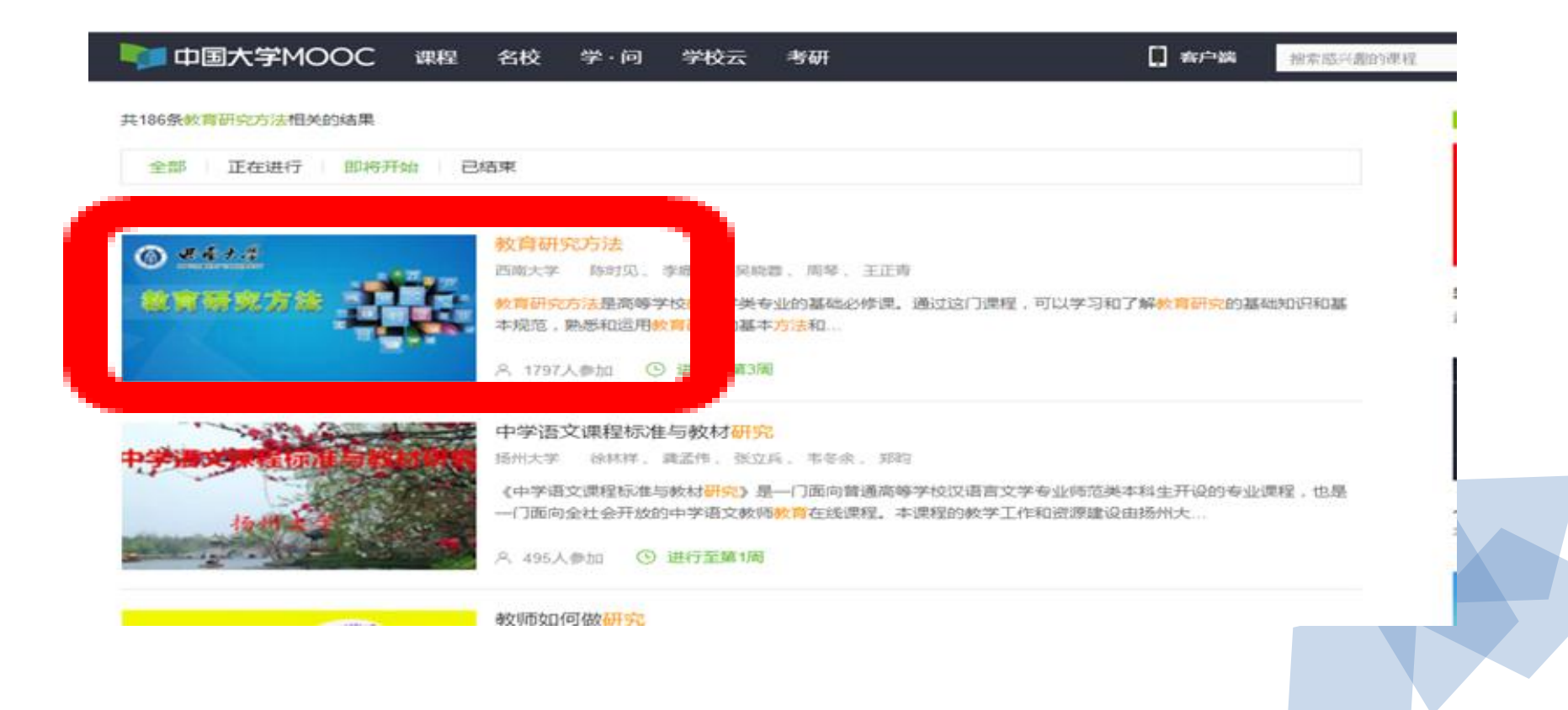

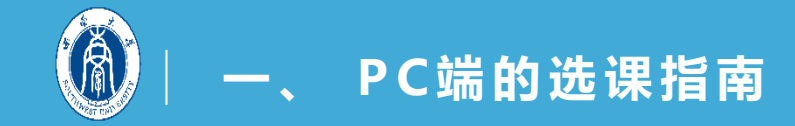

### 6. 点击"立即参加",选课成功。

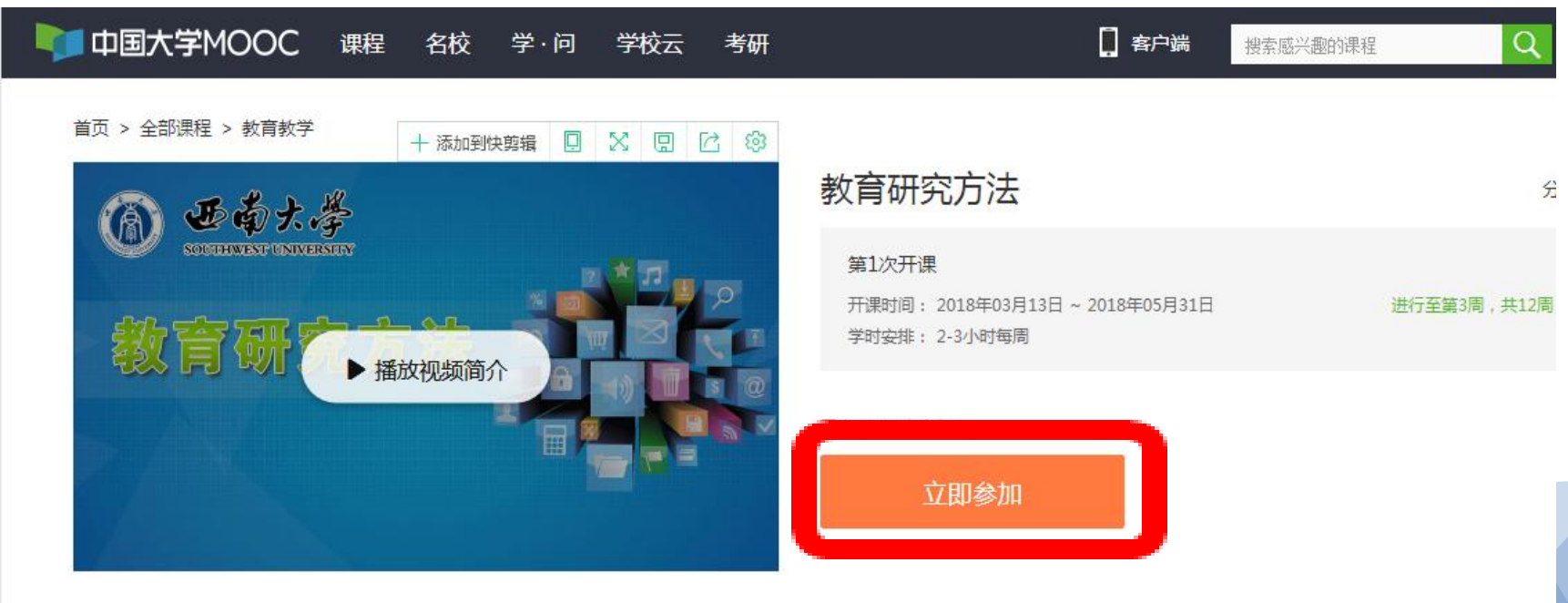

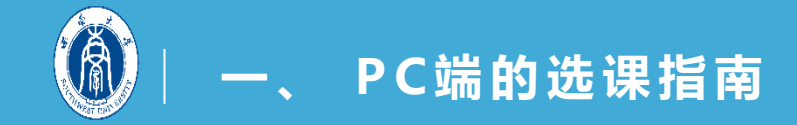

### 7. 进入学习页面,开始学习。

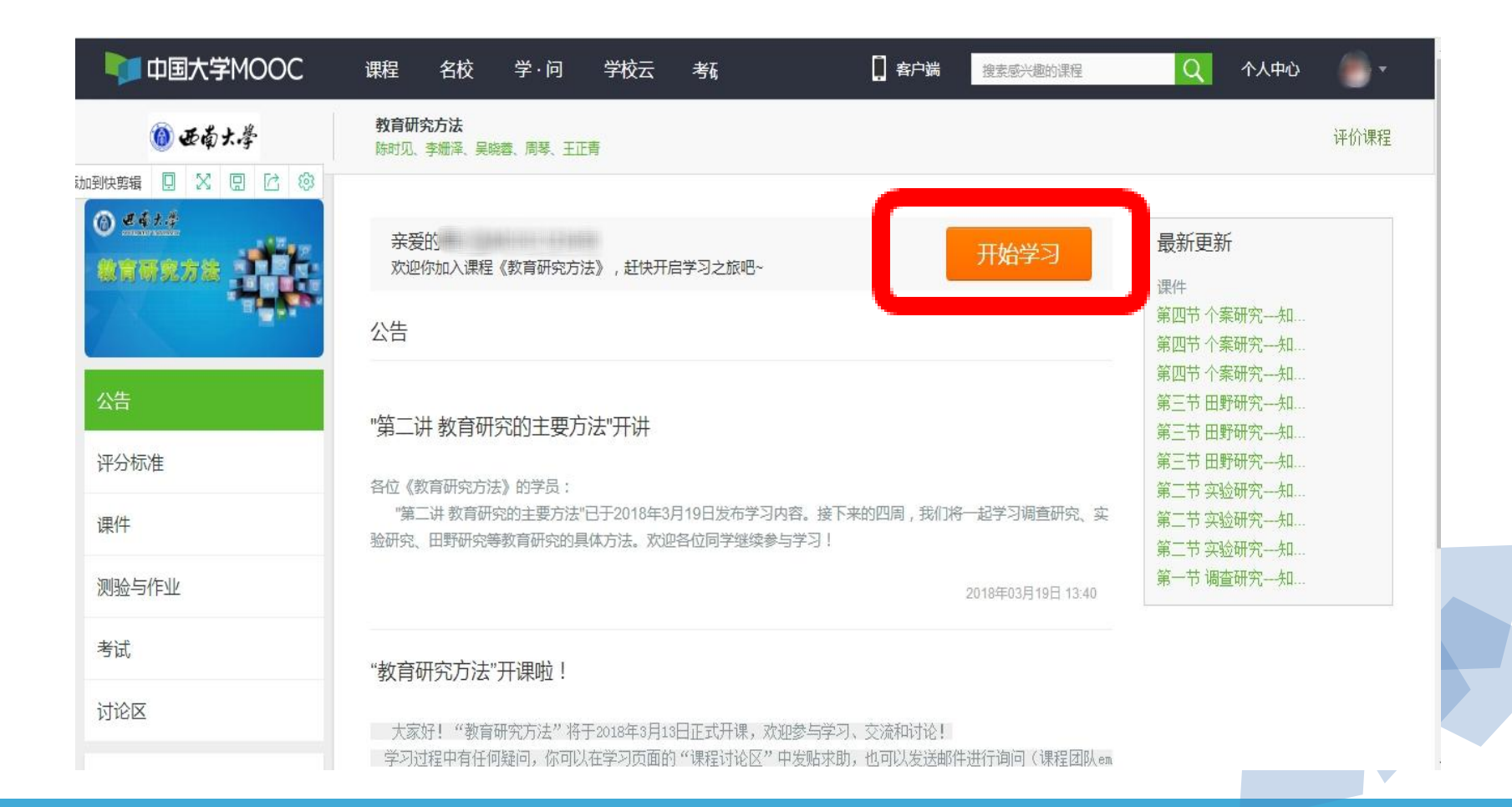

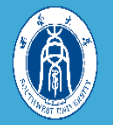

## 二、手机APP的选课指南

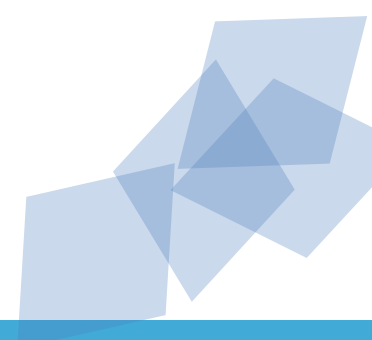

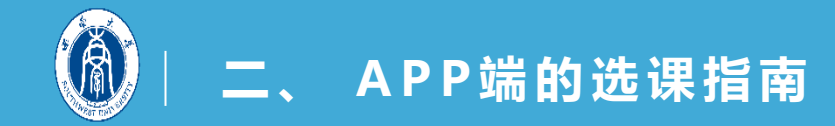

### 1.进入手机软件下载中心, 下载APP"中国大学 MOOC"。

2.进入APP,点击我的账 号,进行登录或注册。

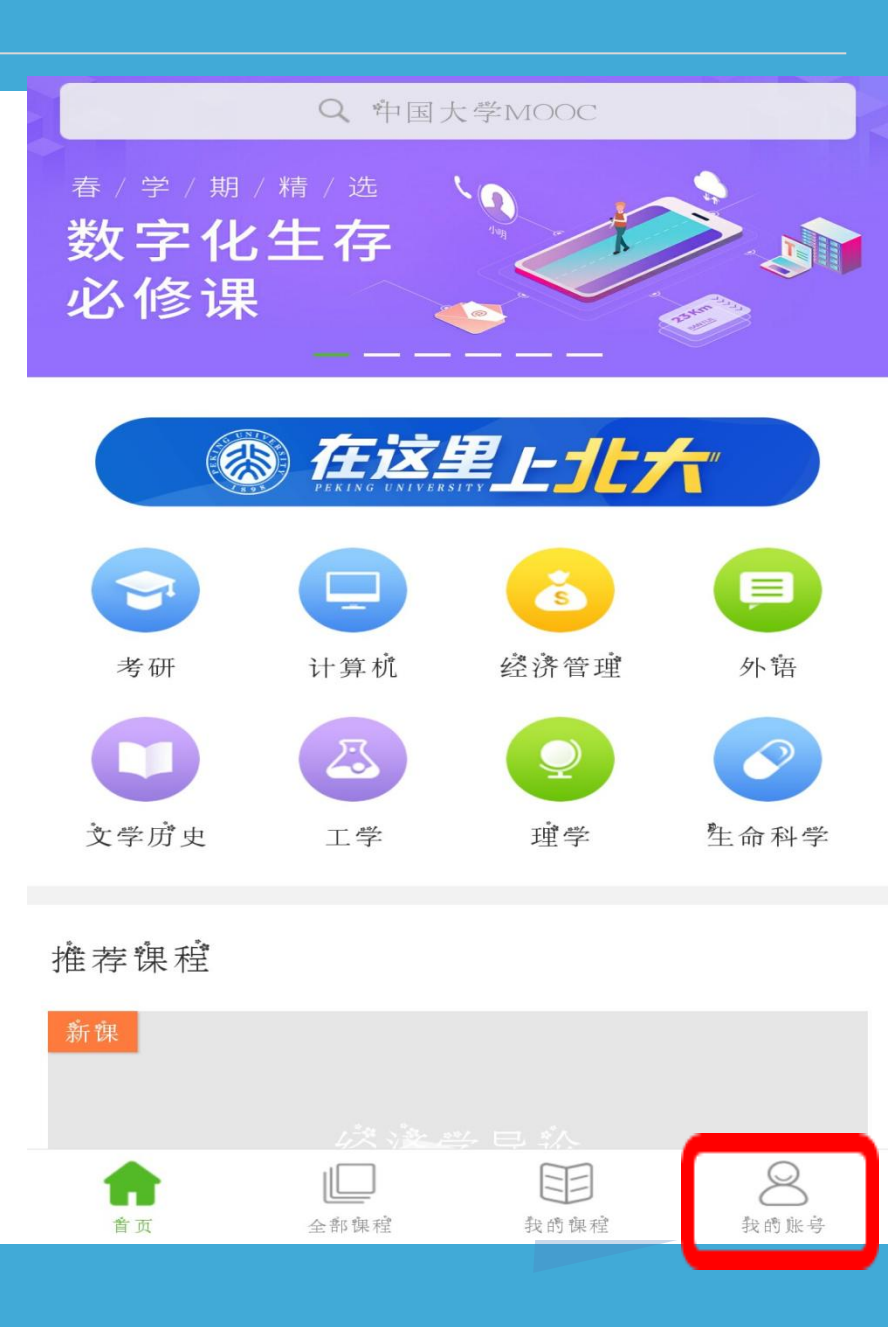

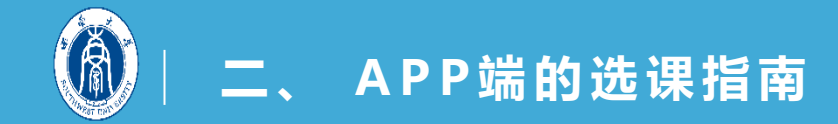

 可使用网易邮箱账号或 爱课程账号进行登录, 也可使用第三方账号 (QQ、微信、微博)进 行登录。

若要使用新的账号登录, 点击"注册",注册完 成点击登录即可。

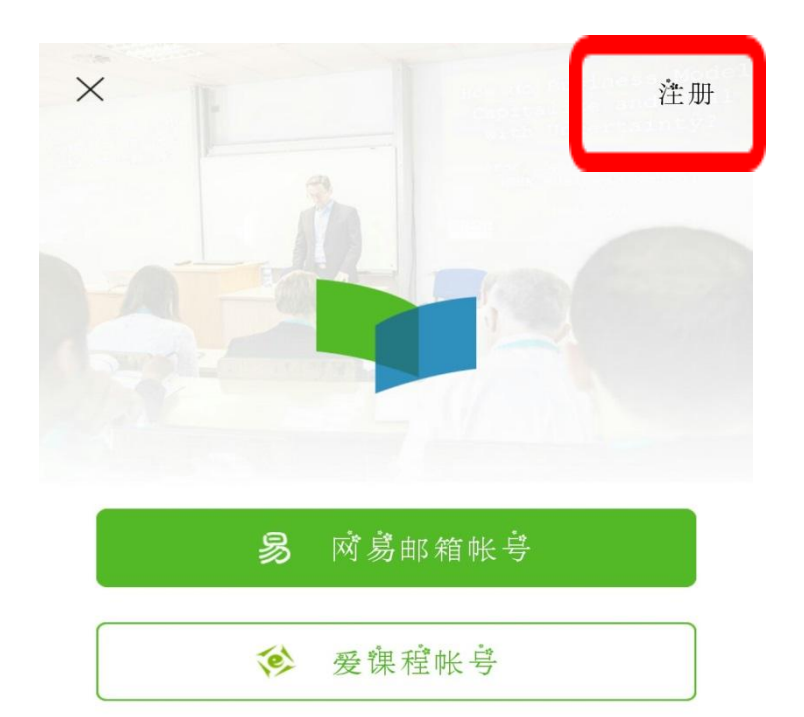

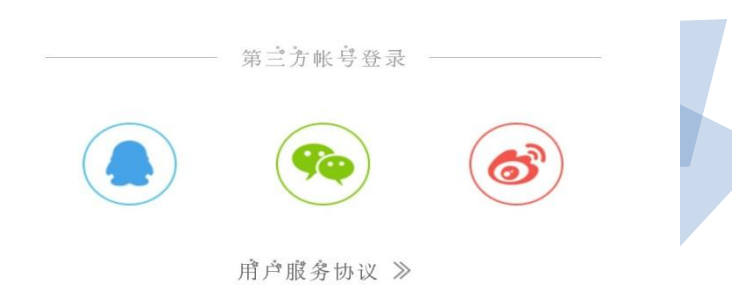

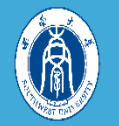

4.登录成功后,前往"我的账号">"设置">"个人信息设置"填写昵称, 点击保存。(格式必须为" 西大+学院前2字+年级+姓名前2字",例"西大文学17 张三")

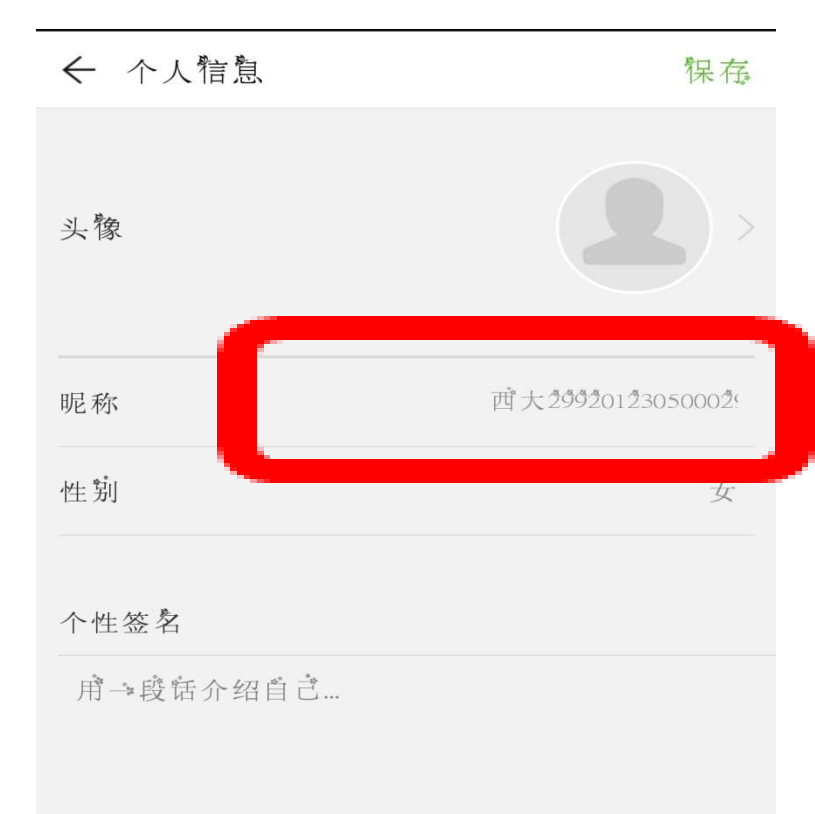

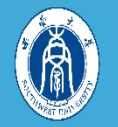

5.此外,在手机上也可以 设置课程和讨论区消息的 提醒和推送。进入"设 置">"消息设置">"课 程消息",即可开启课程 相关推送和提醒。

### ← 消息设置

| 讨论区消息(仪设置推送)                   |    |
|--------------------------------|----|
| 主题被回复                          | -• |
| 回复被评论                          | -• |
| 被顶                             | -• |
| 课程消息                           |    |
| 課 程 消息<br>推送课件爱布、测验作业考试、公告等提醒。 | -• |
| 我的课程消息状态:                      |    |
| 41 12- 717 - 12- 24. 0°.L.     |    |
| 教育研究方法                         |    |

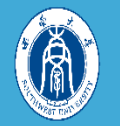

# 6.信息设置完成后,在主页面搜索框内输入"教育研究方法"进行搜索。

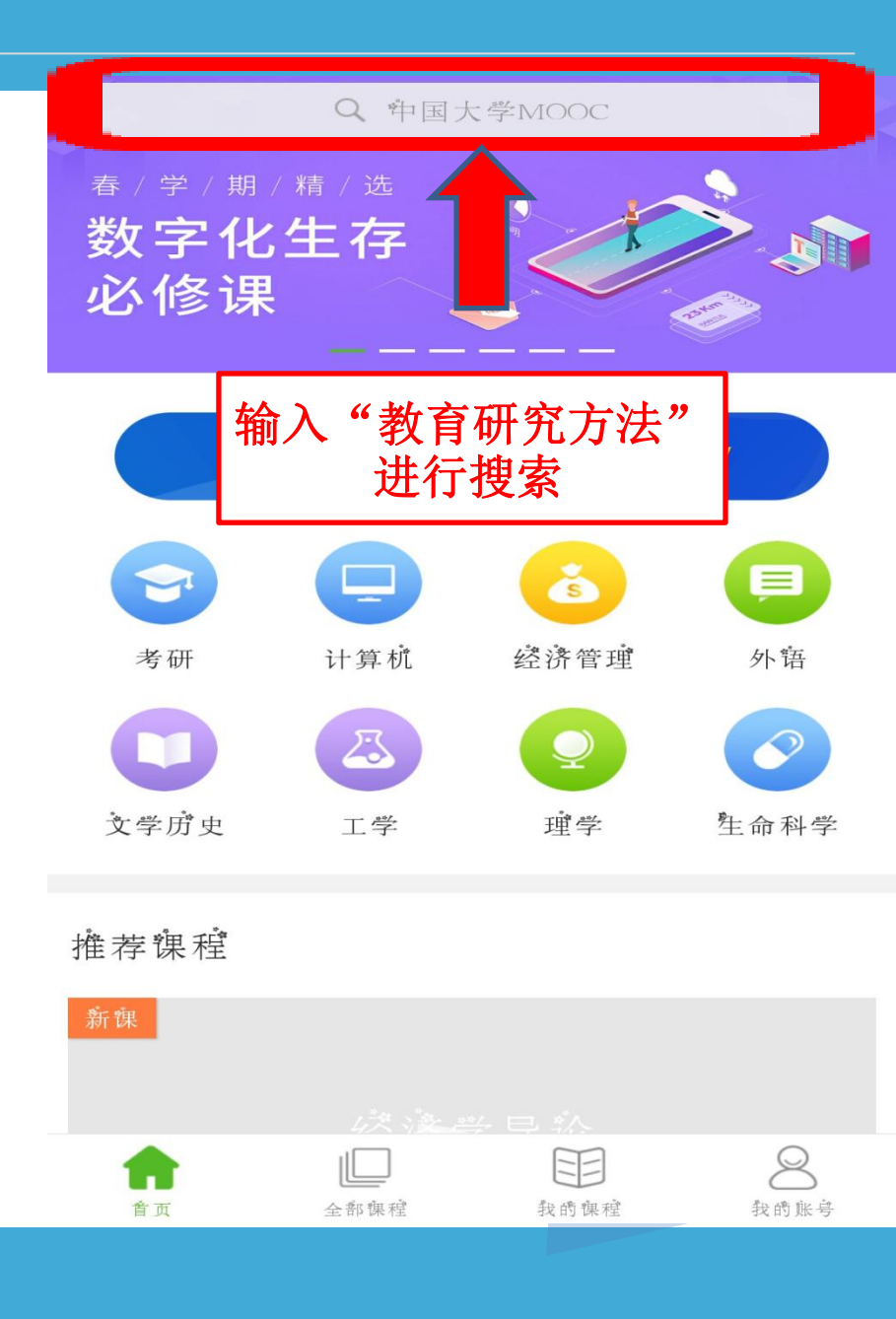

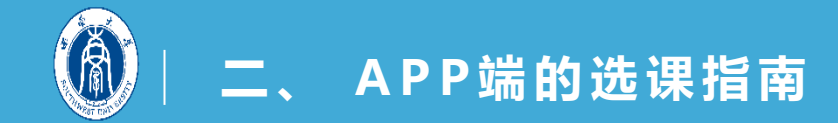

### 7.选择搜索结果的第一条 "教育研究方法(西南 大学),点击进入。

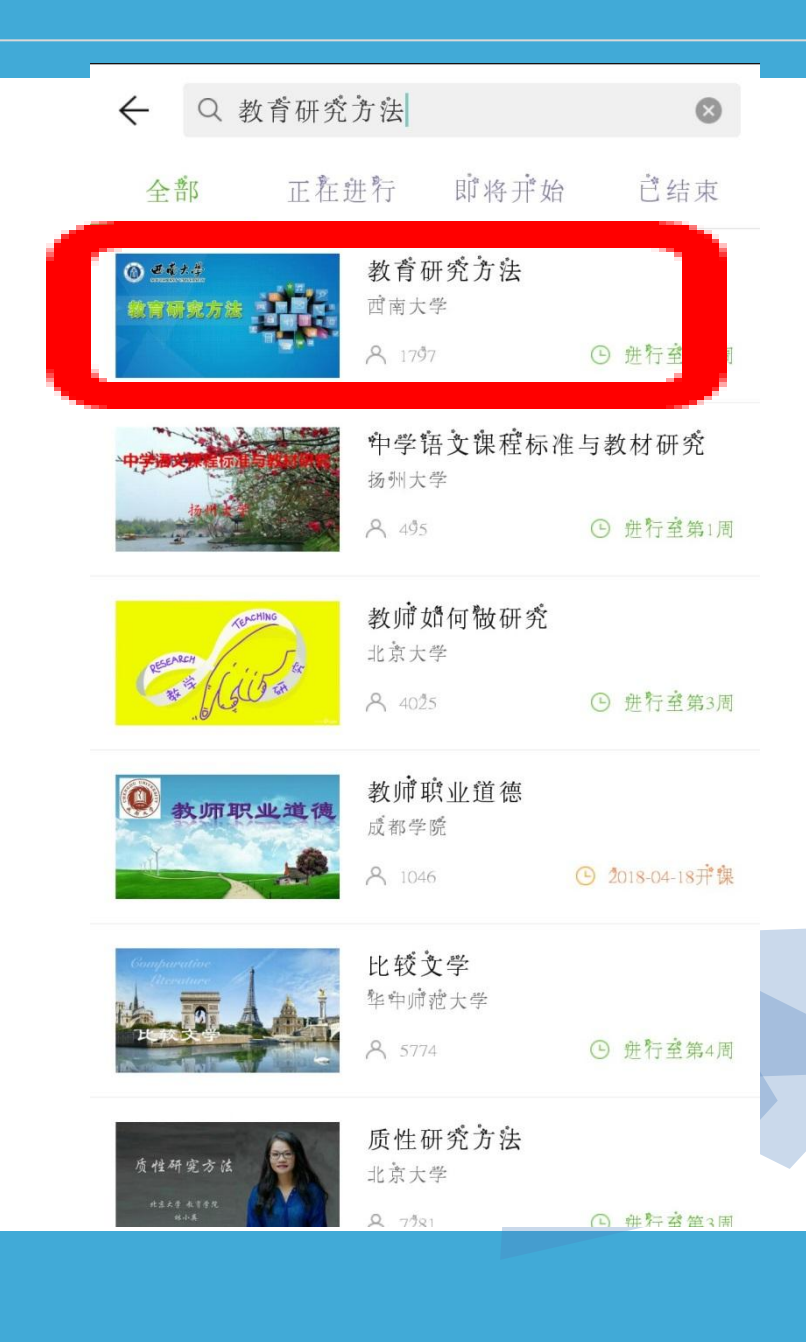

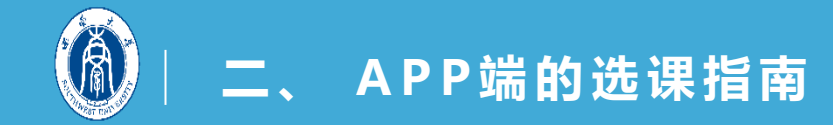

### 8.进入"教育研究方法" 课程页面,点击"立即 参加",选课成功。

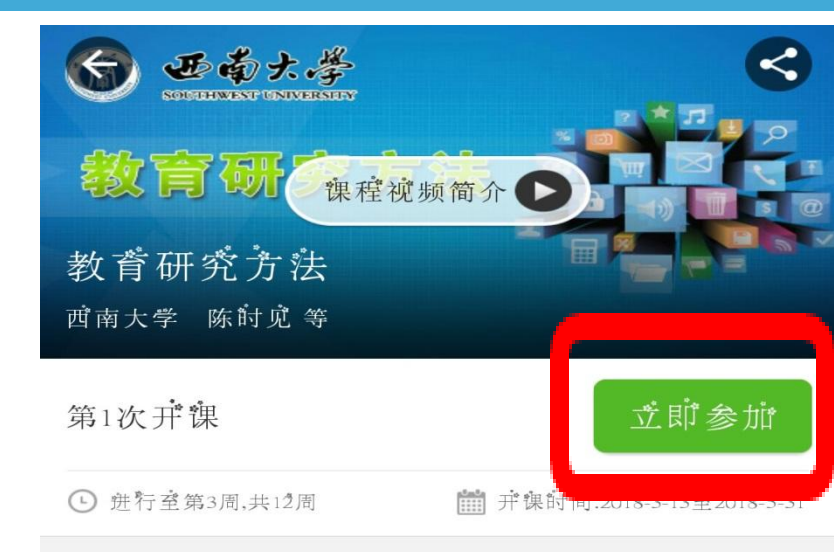

#### 简介

教育研究方法是高等学校教育学类专业的基础必修课。通 过这门课程,可以学习稀了解教育研究的基础知识稀基本 规范,熟悉稍运用教育研究的基本方法稍核心技术,体验 稻堂據教育研究的操作规则稻基本程序,从而提高教育研 

### 课程前长

12周 (2-3小前每周)

授课老师

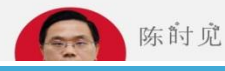

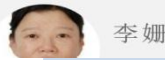

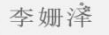

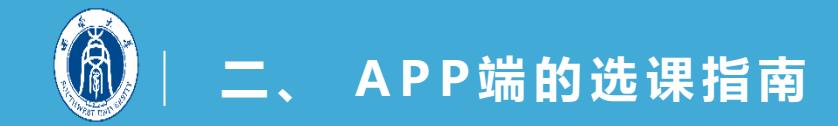

9.进入学习页面,点击视频、文档或讨论就可以观看视频、阅读文档和参与课堂讨论啦!

点击即可观看和阅览

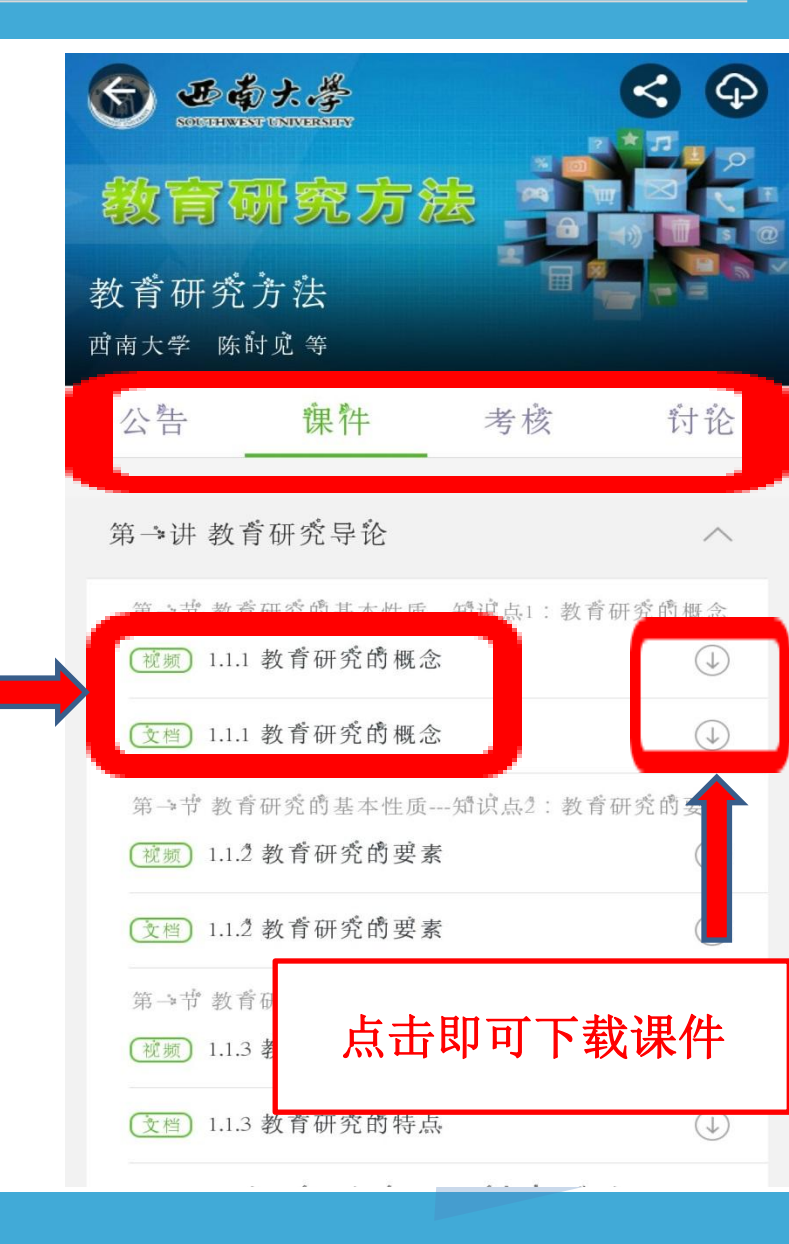

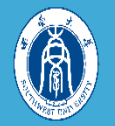

### 三、QQ群:516558252

### 为便于学习交流和相关咨询,请加入 课程QQ群!

入群申请和群备注名修改: 学院首字+年级+姓名前2字 例:文学17张三

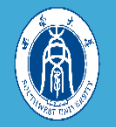

## 四、课程团队

### 课程负责人:陈时见 主讲教师:周(<u>313064310@qq.com</u>) 助教:舒秋明(手机:13990738868; QQ:1432954024)

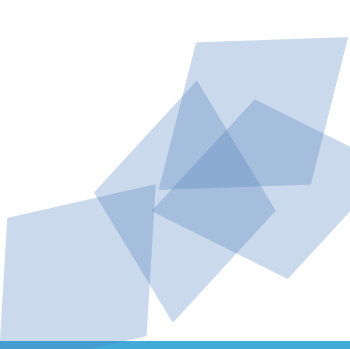

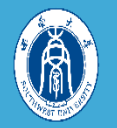

### 请各位同学选课成功后务必随时关

### 注QQ群,邮箱或者课程首页的公告,

### 我们会发布课程通知哟!

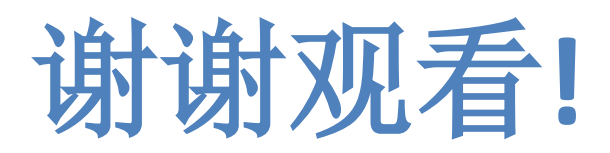

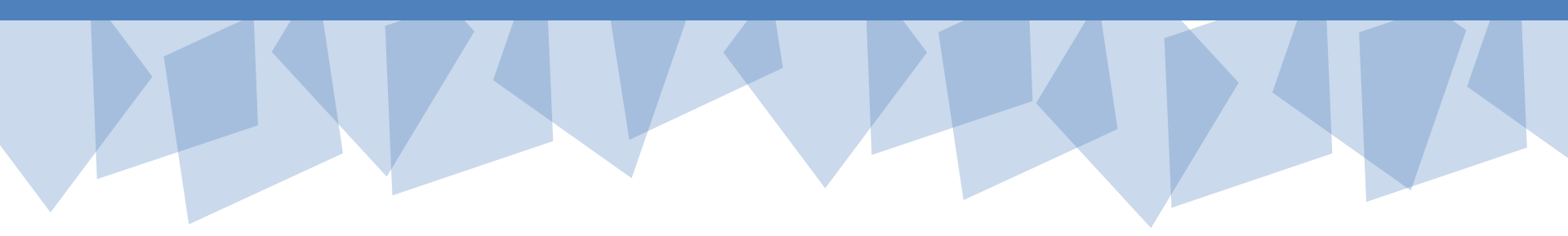